#### **之产品配网操流程**-1.关注公众号"森乐智能"进行配网

1-1、通过微信扫一扫 二维码 , 关注公众号。

1-2、通过微信公众号搜索"森乐智能"或 SenwaterIOT,选择"森乐智能",关注公众号。

1-3、打开公众号,点击右下角绿色箭头(此界面只在没有设备的时候或是第一次会出现)。 在新的界面中点击右下角"我家设备",选择"WIFI设备配网",按屏幕提示操作

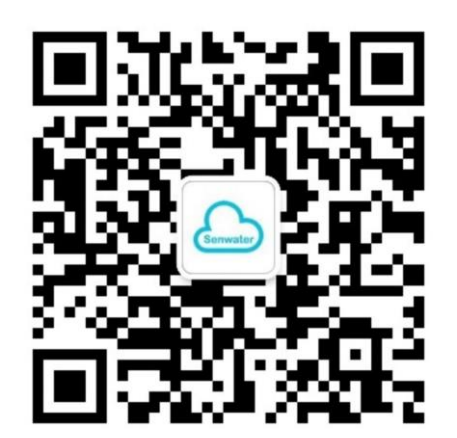

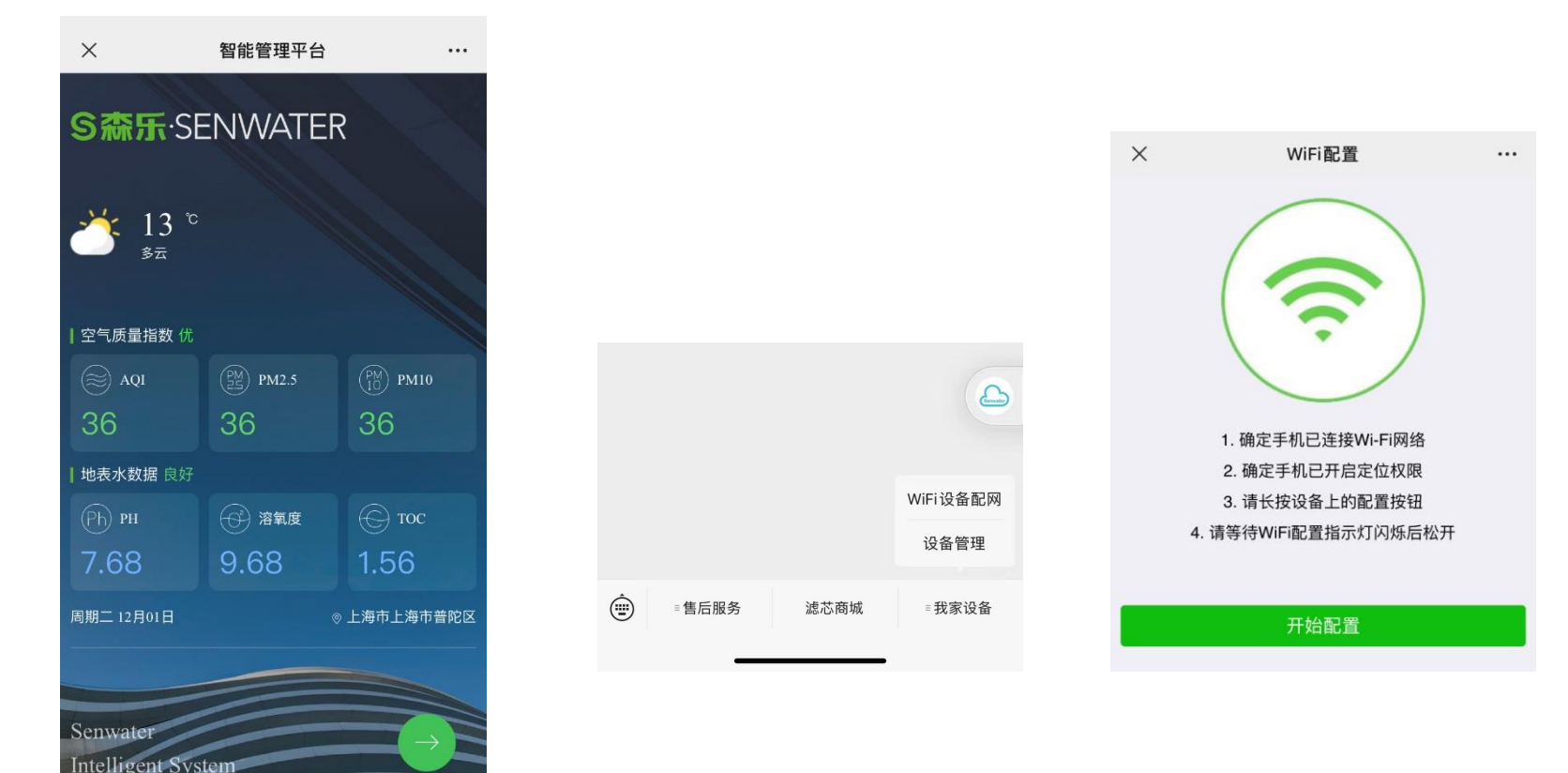

## **>** 产品配网操流程-2. 设备配网

1-4、显示配置设备上网,并检查WIFI账号是否OK,输入WIFI密码连接,连接OK后,弹出产品类型或型号,并点击。因软件升级调整,部分提示信息可能略有差异

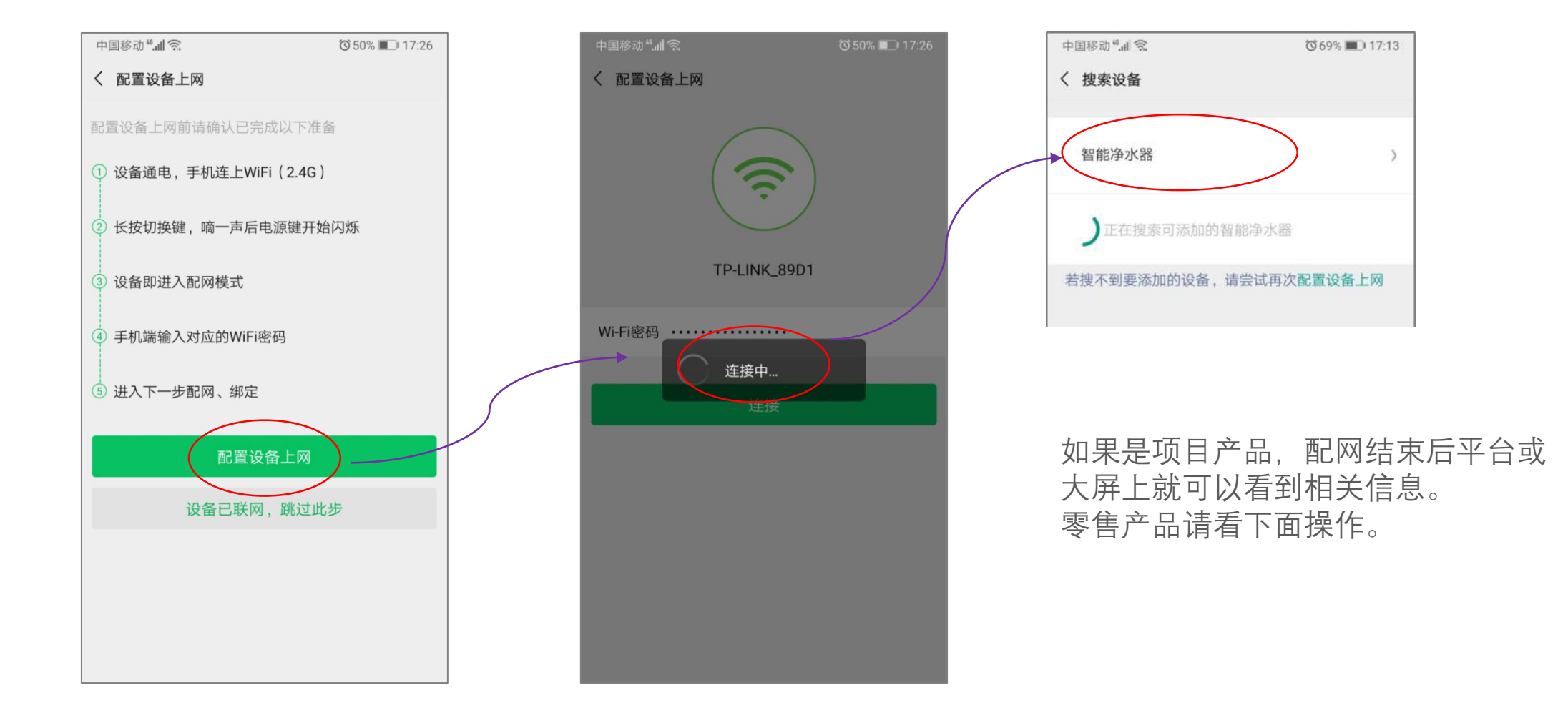

### **>** 产品配网操流程-2. 绑定设备

2-1、"绑定设备",然后进入公众号,选择"我家设备",点击"设备管理",进入设备管理界面。可以看到产品的状态。

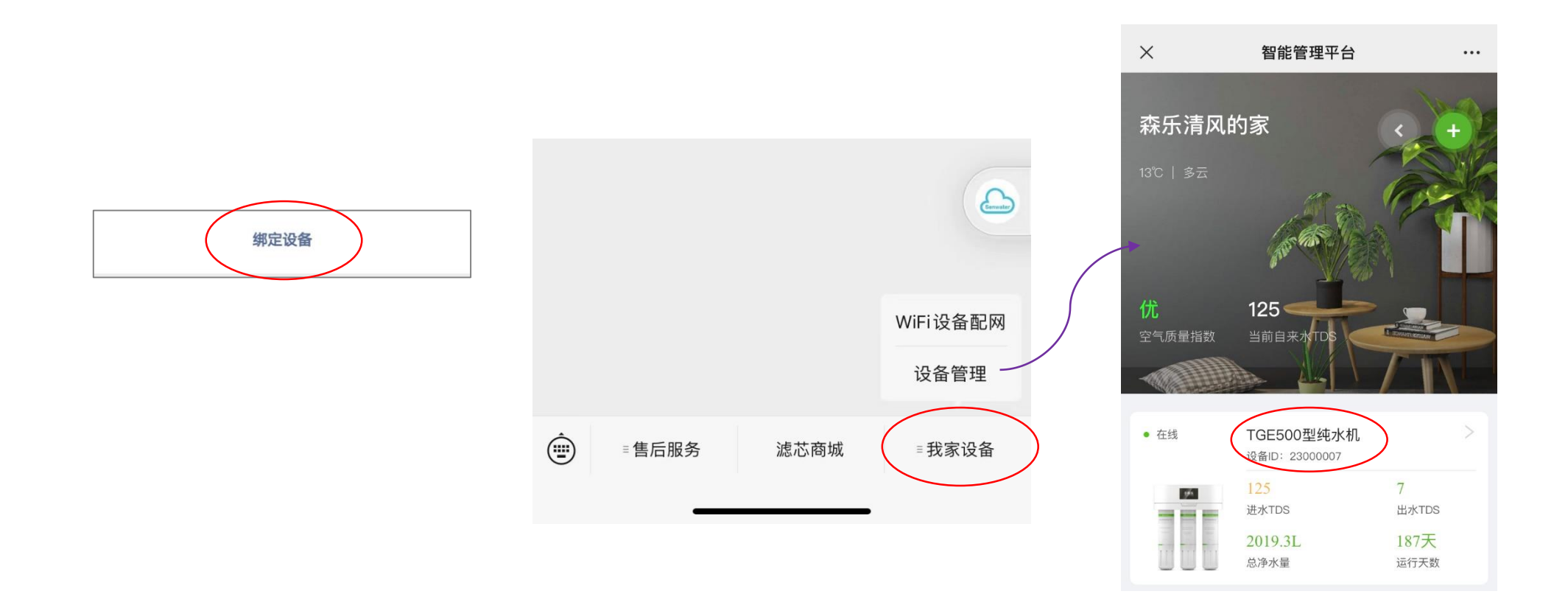

如果是项目产品,默认不和微信绑定, 绑定时会提示错误。

## **>** 产品配网操流程-2. 绑定设备

2-2、如果是GPRS设备或已经配网的WIFI产品,也可以通过设备号绑定。

进入公众号,选择"我家设备",点击"设备管理",进入设备管理界面。点击右上角绿色"+",输入设备号和相关信息即可绑定。

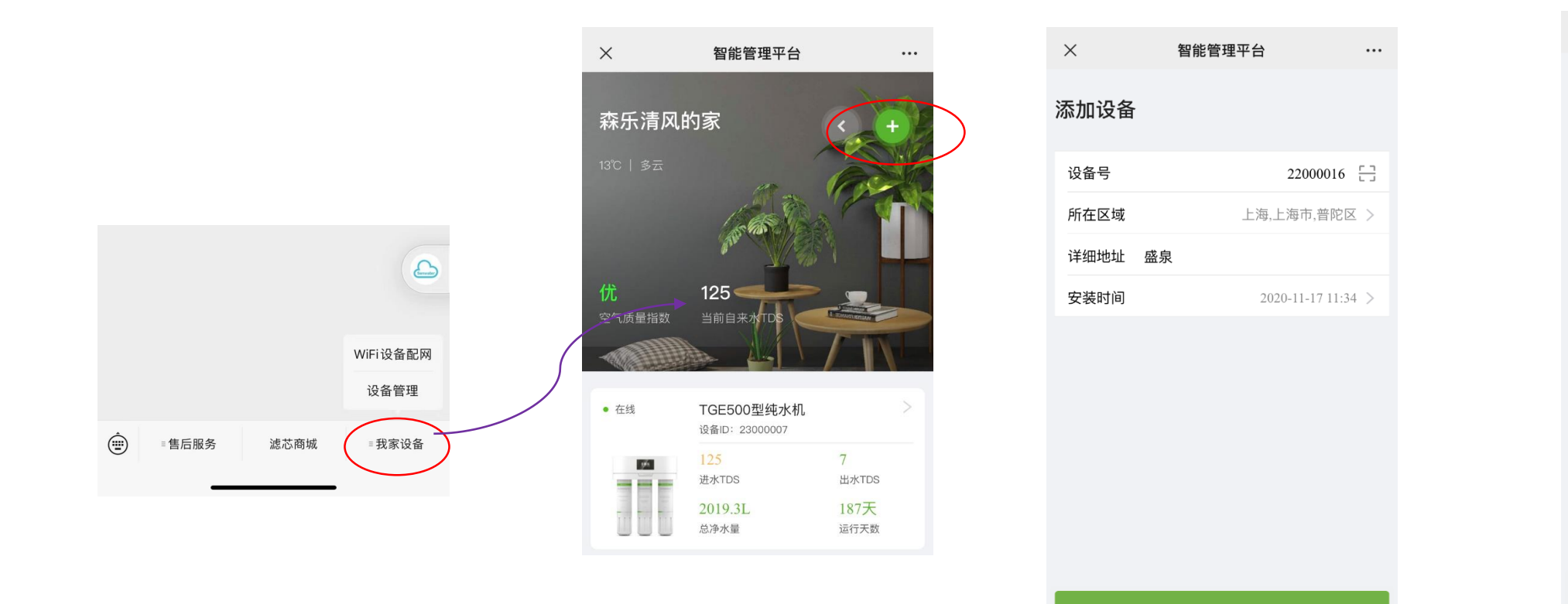

| ×    | 智能管理平台                | ••• |
|------|-----------------------|-----|
| 添加设备 |                       |     |
| 设备号  | 22000016 <sup>[</sup> | 3   |
| 所在区域 | 上海,上海市,普陀区            | >   |
| 详细地址 | 盛泉                    |     |
| 安装时间 | 2020-11-17 11:34      | >   |
|      | 请联系设备管理员添加设备<br>分享    |     |
|      | 提交                    |     |
|      |                       |     |

如果是他人已经绑定的设备,绑定时会提示错误。

# **>** 产品配网操流程-3. 设备信息

3-1、在产品型号上点一下,可以看到滤芯详细情况。

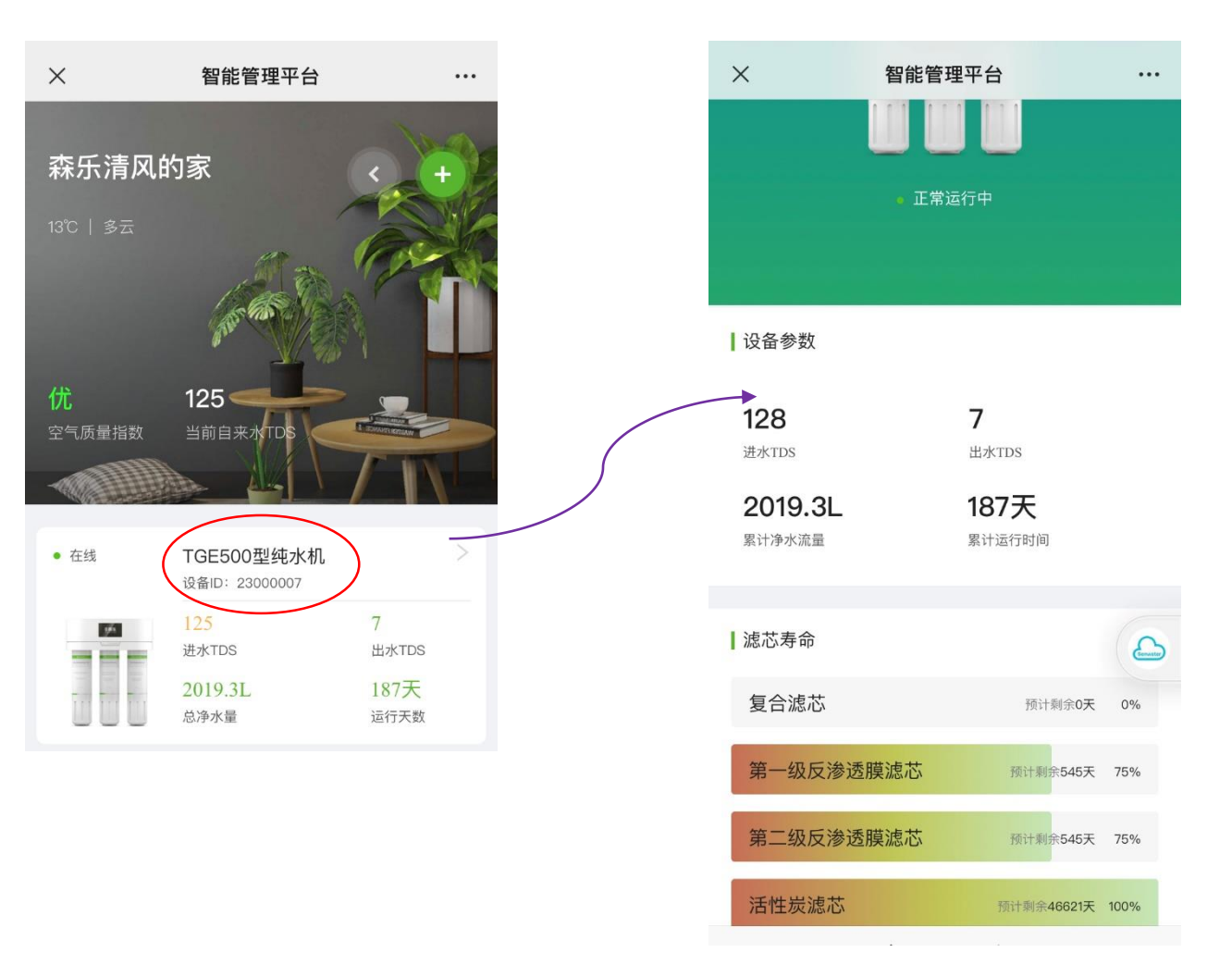

#### **>** 产品配网操流程-4. 删除设备

4-1、在公众号,进入设备管理界面,在设备型号上右侧箭头位置按住向左滑,会出现一个红色删除按钮,点击这个 红色按钮,可以把这个设备绑定删除掉。删除后的设备可以由其他人员重新绑定。如果未删除,其他人员无法绑定为 该设备的管理员。

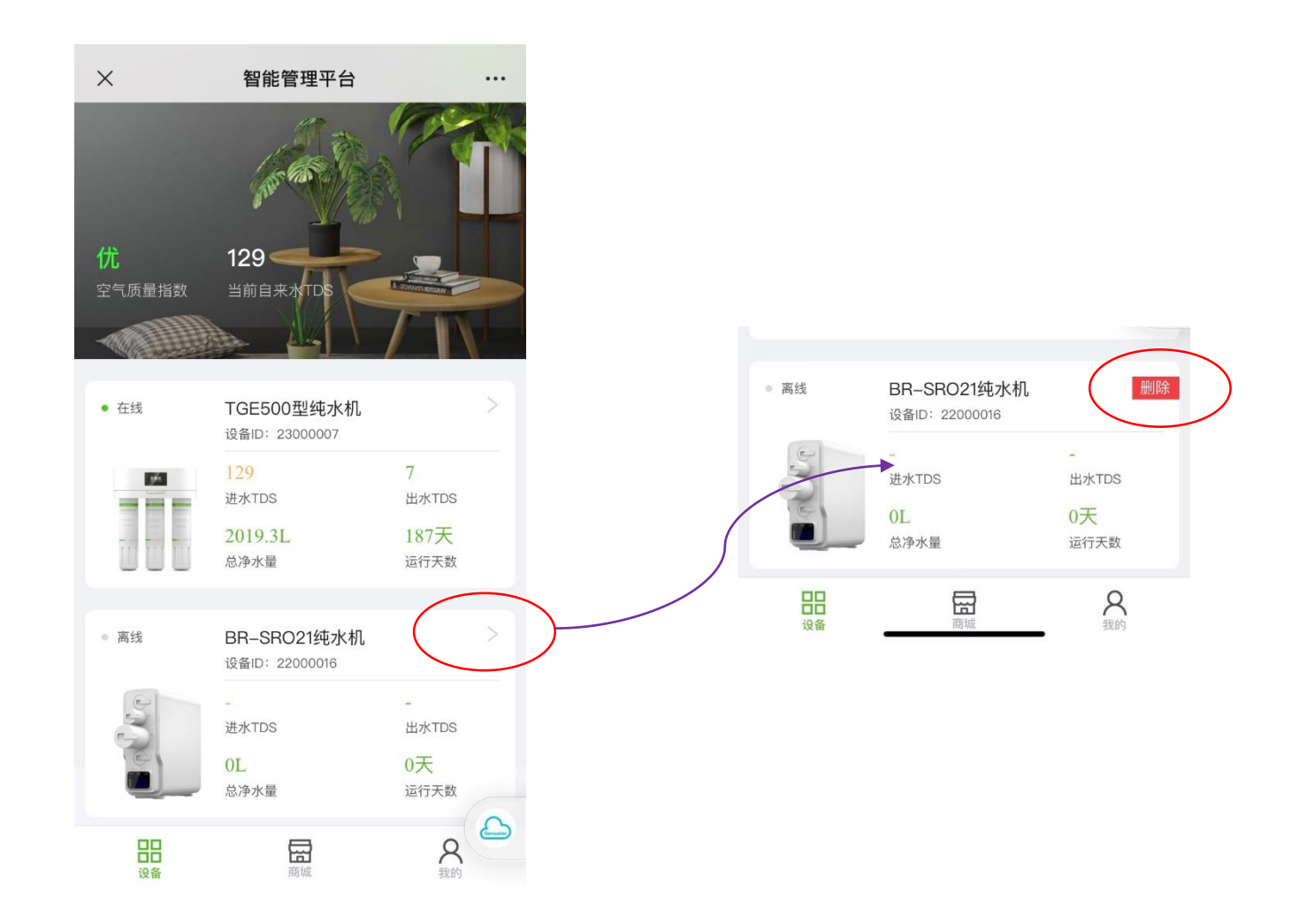

# **>** 产品配网操流程-5. 公众号操作

**浮窗:**在设备管理界面下,点击右上角位置,在弹出的选项中点击"浮窗"可以把产品状态以浮窗方式显示在 屏幕上,需要察看的时候直接点开就自动到产品状态界面。

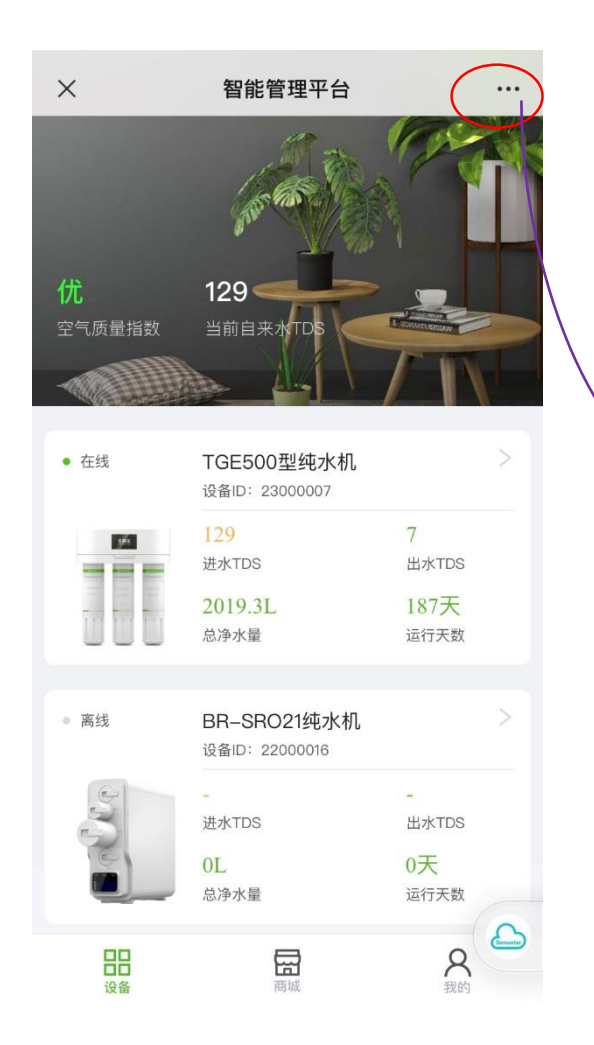

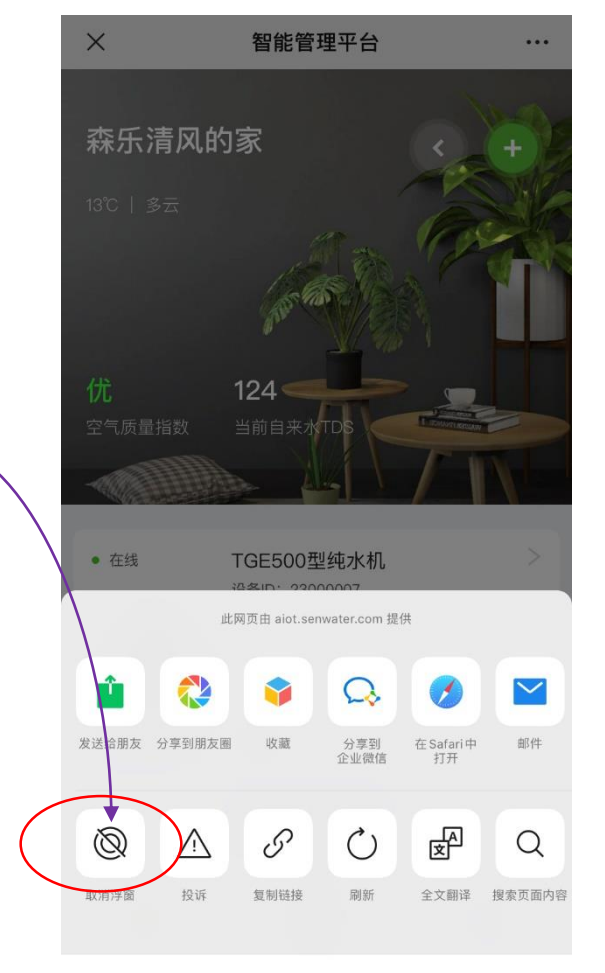

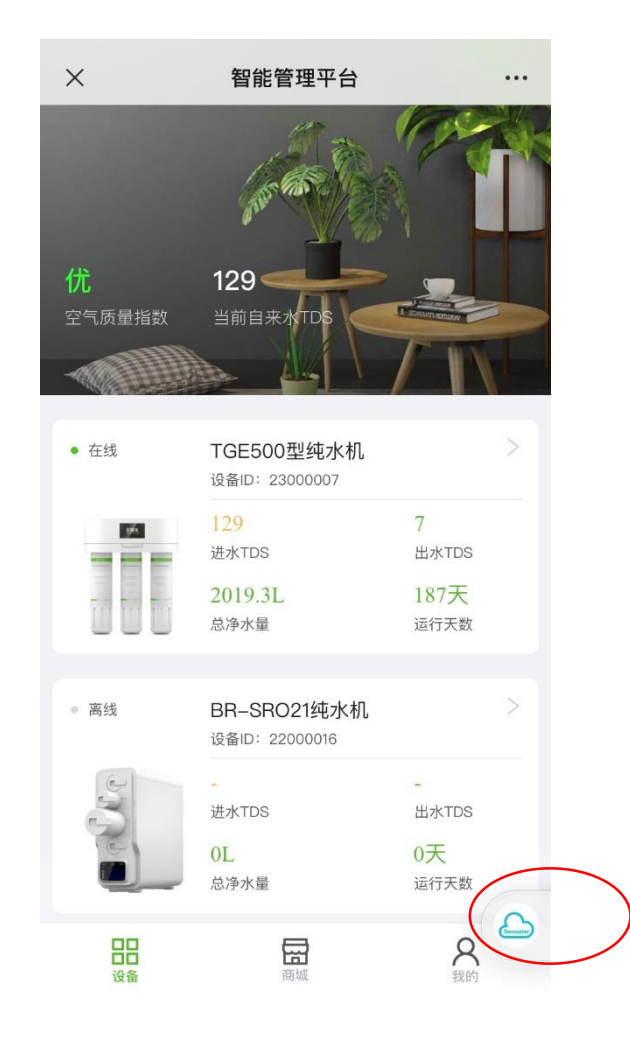

取消